# DÓZUKI

# How to Submit a Support Request Through Zendesk

How to Submit a Support Request Through Zendesk

Written By: Dozuki System

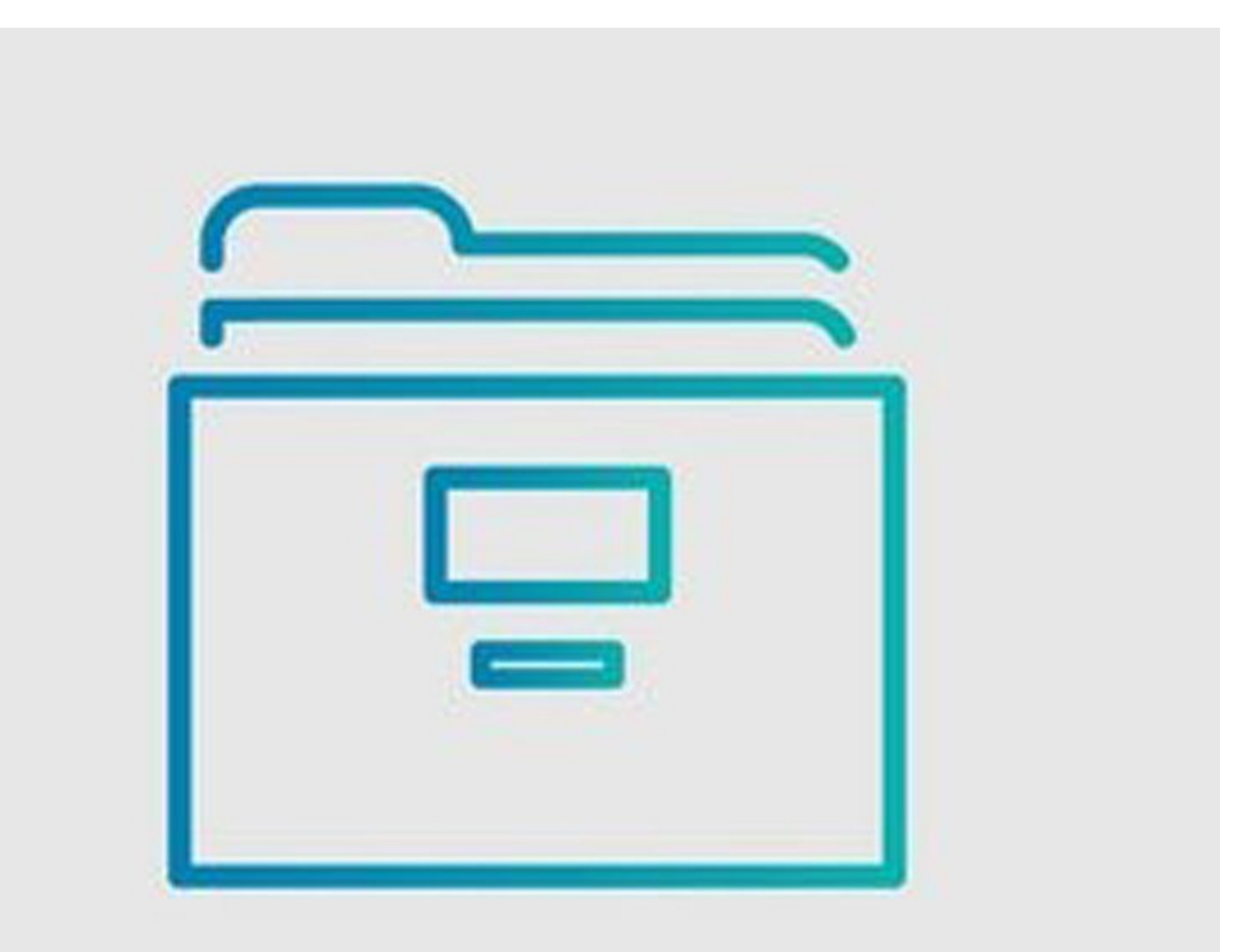

#### Step 1 — How to Submit a Support Request Through Zendesk

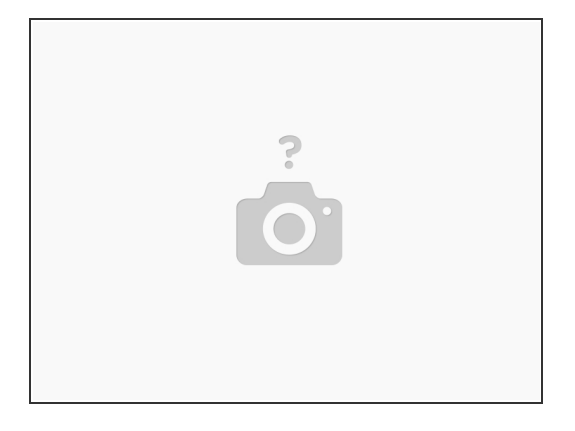

- (i) Support requests can be submitted without needing to log in, only requiring an email address.
- This works well for sending out a ticket quickly, but there are additional benefits to logging in, explained in <u>How to Create a Zendesk Account.</u>

#### Step 2 — Submitting a Support Request as a Guest

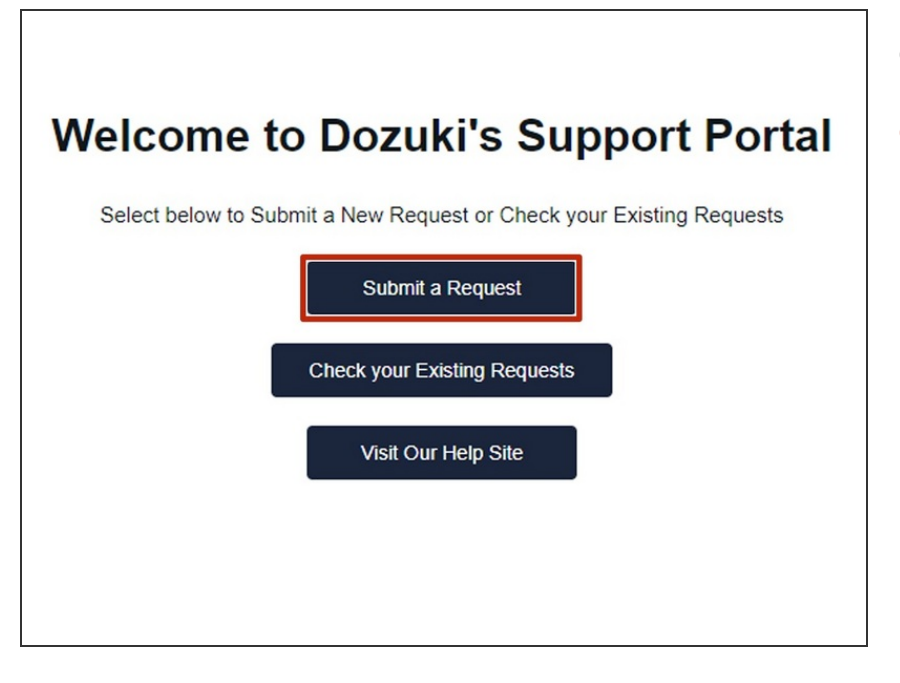

- Navigate to <u>dozuki.zendesk.com</u>
- Click Submit a Request to submit a request to the support team.

## Step 3

| Your email address                                                                                       |
|----------------------------------------------------------------------------------------------------|
| test@example.com                                                                                         |
| How can we help?                                                                                         |
| Creating User accounts *                                                                                 |
| What is your Dozuki site URL?                                                                            |
| example.dozuki.com                                                                                       |
| Subject                                                                                                  |
| Testing                                                                                                  |
| Description                                                                                              |
| T B / Ⅲ Ⅲ GD 6 <sup>0</sup> **                                                                           |
| Testing for screenshots, please disregard/close/delete                                                   |
|                                                                                                    |
|                                                                                                    |
|                                                                                                    |
| Plassa anter the details of your revised. A member of our surroot staff will respond as soon as notsible |
| Attachmente (notional)                                                                                   |
| Add file or drop files here                                                                              |
|                                                                                                    |

- Fill out the fields on the request form.
  - If submitting a request as a guest, enter your email address (you will not be prompted for this if signed in).
  - Start by selecting a category from the **How can we help?** drop-down menu.
    - Depending on which category you select, conditional fields will appear on the form, prompting you to enter other relevant data.
  - Use the Subject field to preface the issue, such as "unable to log in via SSO" or "email notifications not sending."
  - Briefly describe the issue in the **Description** field.
  - Add any attachments that might better explain the issue.
- Click **Submit** to submit your request.

# Step 4 — Submitting a Support Request While Signed In

|                                                                      | Submit a request                                                                                          |
|----------------------------------------------------------------------|----------------------------------------------------------------------------------------------------|
|                                                                      | How can we help?                                                                                          |
| Welcome to Dozuki's Support Portal                                   |                                                                                                    |
|                                                                      | Subject                                                                                                   |
| Select below to Submit a New Request or Check your Existing Requests | Description                                                                                               |
| Submit a Request                                                     | T B / ⊞ ⊟ ⊠ & ⊠ **                                                                                        |
| Check your Existing Requests                                         |                                                                                                    |
| Visit Our Help Site                                                  | Please enter the details of your request. A member of our support staff will respond as soon as possible. |
|                                                                      | Attachments (optional) Add file or drop files here                                                        |
|                                                                      |                                                                                                    |
|                                                                      | Submit                                                                                                    |

- Click Submit a Request to submit a request to the support team.
- Fill out the form fields as described in Step 3.
- Click Submit.

### Step 5

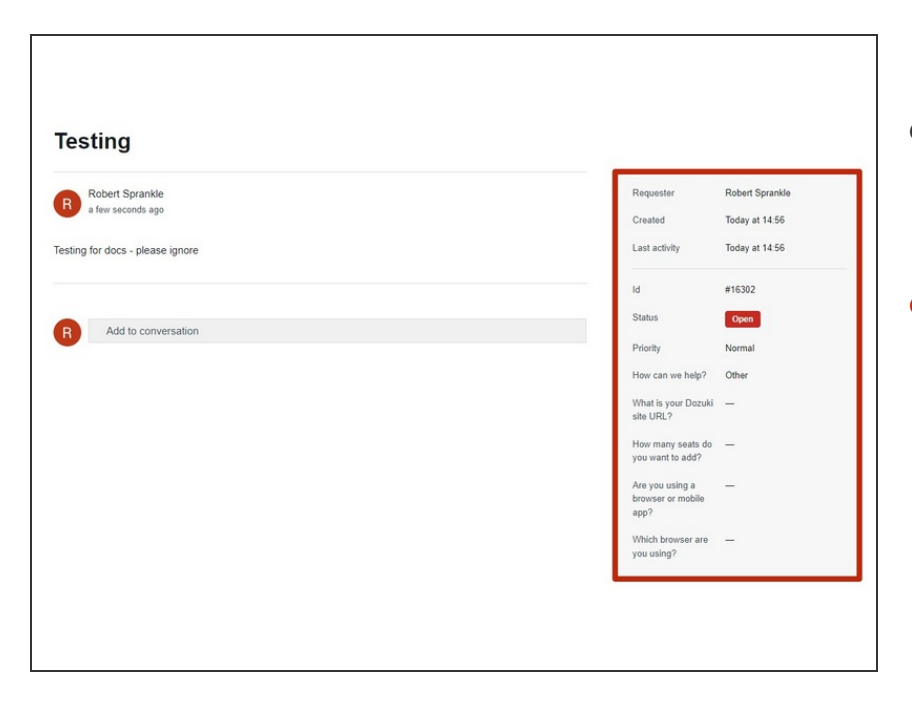

- If you submit a support request while signed in, clicking Submit will bring up the ticket in a new page.
- View detailed information about the progress of the support request in the space to the right, including the status and priority.